MANUEL UTILISATEUR "PARENTS"

## 1/ Télécharger l'application sur les stores

happy kids

- Android : https://play.google.com/store/apps/details?id=be.happykids.app&pli=1
- Apple : <u>https://apps.apple.com/be/app/happykids/id6450919084?l=fr-FR</u>

2/ Lors de la 1ère connexion, créer son compte (login/mot de passe). Attention le mail de confirmation peut être dans vos spam. Ensuite, connecter vous avec le compte créé.

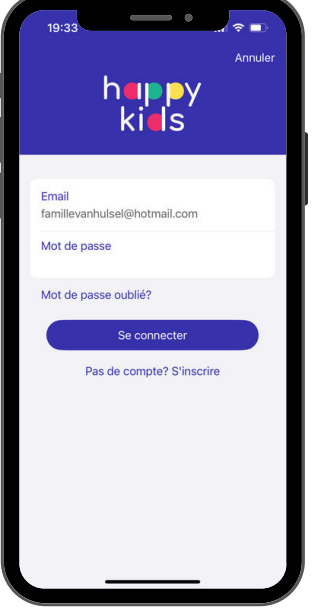

3/ Créer et compléter son profil parent et cliquer sur "Ajouter un enfant" pour créer celui de chaque enfant.

| Prénom*<br>Catherine                                            | Mon profil                                                 |               | Nom*<br>Van Hulsel                            |
|-----------------------------------------------------------------|------------------------------------------------------------|---------------|-----------------------------------------------|
| Nom*<br>Parent                                                  | Catherine Parent<br>Modifier mon prifil                    | >             | Sexe<br>Garçon Fille Ir                       |
| Homme Femme Indéfini                                            | MESENFANTS<br>Marie Van Hulso<br>Modifier les instrmations | $\rightarrow$ | Date de naissance<br>1 sept. 2011             |
| luméro registre national ① XXXXXXXXXXXXXXXXXXXXXXXXXXXXXXXXXXXX | Nathan Van Hulsel<br>Modifier les informations             | >             | Numéro registre national ①<br>XX.XX.XX-XXX.XX |
| 479498800                                                       | Helena Van Hulsel<br>Modifier les informations             | > .           | ADRESSE                                       |
| RESSE                                                           |                                                            |               | Rue du bonheur 2                              |
| e du bonheur 2<br>81                                            | Ajouter un enfant                                          |               | 5081<br>Saint-Denis                           |
| aint-Denis                                                      |                                                            |               | Provinces<br>Namur                            |
| ovinces >                                                       | ⑦ Assistance                                               | >             |                                               |
| Provinces > Namur                                               | ⑦ Assistance                                               | >             | INFORMATIONS MÉDICALES                        |

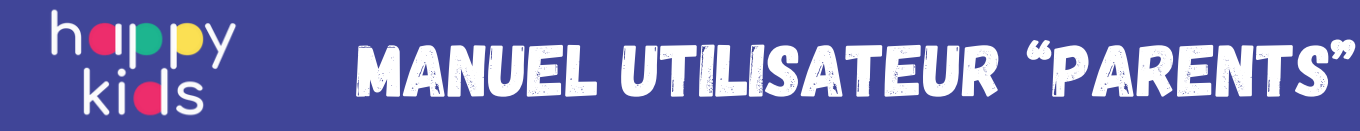

4/ Rechercher l'activité qui vous intéresse en appliquant les filtres (localisation, âge, type d'activité,...). L'application affiche les activités à 50km de votre localisation. Vous pouvez enregistrer vos activités dans vos favoris en cliquant sur l'icone 🖤

| lle<br>Q Ma position / Rechercher u | ine ville  | Mes favoris                                                                                                    |                                         |                   |                     |            |
|-------------------------------------|------------|----------------------------------------------------------------------------------------------------|-----------------------------------------|-------------------|---------------------|------------|
| Q Ma position / Rechercher u        | ine ville  |                                                                                                    | _                                       | •                 | KIUS                |            |
|                                     |            |                                                                                                    |                                         |                   |                     |            |
|                                     |            |                                                                                                    |                                         | Activit           | és<br>herchez-vous? | =          |
| ot-clé                              |            | 🗁 🞓 🏄                                                                                                    | THERE'S NO                              | Querec            | nerchez-vous:       |            |
| F                                   |            |                                                                                                    | PLANET B                                |                   |                     |            |
|                                     | ľ          |                                                                                                    | I LIME I                                | aint-Guibert      | Perwez              | Wasseines  |
| tivités                             |            | P 🐡 📣                                                                                                    |                                         |                   |                     | Wasserges  |
| (                                   |            |                                                                                                    |                                         |                   | Éghezé              | ée E       |
|                                     | ÅÅ.        | Nerfs                                                                                                    | Animation Zéro Déchet                   | Gembloux          |                     | Fernelmont |
|                                     |            |                                                                                                    | ✿ La Maison de l'Ecologie               |                   |                     | rememorie  |
| Stages Extra Scolaire               | Anniversa  | ≗ 2 - 6 ages                                                                                                    | & 2-6 ages                              | mbreffe           |                     |            |
|                                     |            | ③ 03/07/2023 - 07/07/2023                                                                                                    | ③ 31/12/2022 - 30/12/2023               |                   | La Bruyère          | 1          |
|                                     |            | 90,00 € - 75,00 €                                                                                                    | 110,00 €                                |                   |                     | SI         |
| es                                  | 0 - 21 ans |                                                                                                    | 1 1 10 10 10 10 10 10 10 10 10 10 10 10 | 200               | Namur               |            |
|                                     |            |                                                                                                    |                                         | lambreville       |                     |            |
|                                     |            |                                                                                                    |                                         | FIOI              | ine                 |            |
|                                     |            |                                                                                                    | m. A. Sal                               | Francis In Mills  |                     |            |
|                                     |            |                                                                                                    | Charles and the second                  | Posses-la-ville P | rofondeville        | A          |
| tions                               |            | STAR .                                                                                                    | · · · //2                               | 7                 |                     | Assess     |
| cessible PMR                        |            | A CONTRACT OF A CONTRACT OF A |                                         |                   | 5                   | -          |
|                                     |            |                                                                                                    |                                         | Mettet            | Lista i=            |            |
| éé ONE                              |            | Alimentation saine                                                                                                    | inniversaire à la maison                | 6000              | Liste               |            |
|                                     |            |                                                                                                    |                                         |                   |                     |            |
|                                     |            | Ч ( ( )                                                                                                    | × **                                    | 4                 | •                   | -          |
| t effacer Afficher les act          | ivitités 🕜 | Explorer Fa                                                                                                    | avoris Profil                           | Explorer          | Favoris             | Profil     |

5/ Pour les organisateurs qui l'autorisent, vous disposez d'un bouton « Réserver » et sélectionner l'enfant (éventuellement le prix si plusieurs prix, comme réduction 2e enfant) et cliquer sur "Créer une réservation" pour confirmer votre demande d''inscription. Elle apparait désormais dans l'onglet "Réservations".

| 19:34                                          | 19:34 ●                                                | 19:35                                                                        |
|------------------------------------------------|--------------------------------------------------------|------------------------------------------------------------------------------|
| Ketour                                         | Enfant ><br>Nathan Van Hulsel                          | Mes réservations                                                             |
|                                                | Prix ><br>0,00 € ><br>Commentaire                      | <ul> <li>A Rathan Van Holler</li> <li>20 arc. 2024 - 21 arc. 2024</li> </ul> |
| SLF - Initiation au<br>Taekwon-Do ITF & Yoga - | Commentaire<br>Droit à l'image                         | SLF - KIDDYNOTE - Alelier d'éve<br>                                          |
| Saint Louis Festival                           | Date de début 20 avr. 2024<br>Date de fin 20 avr. 2024 |                                                                              |
| Appel Email Site Web Facebook                  | Créer une réservation                                  | <b>_</b>                                                                     |
| Détails<br>Apes 3 - 6 ans                      |                                                        |                                                                              |
| Register Ver<br>Register Factoria Rescuentaria | Explorer Favorits Referenciations Profil               | Q Summer Family Restriction                                                  |

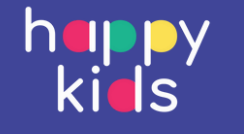

6/ Visualiser les détails de votre réservation et l'ajouter à votre agenda personnel pour plus de facilité.

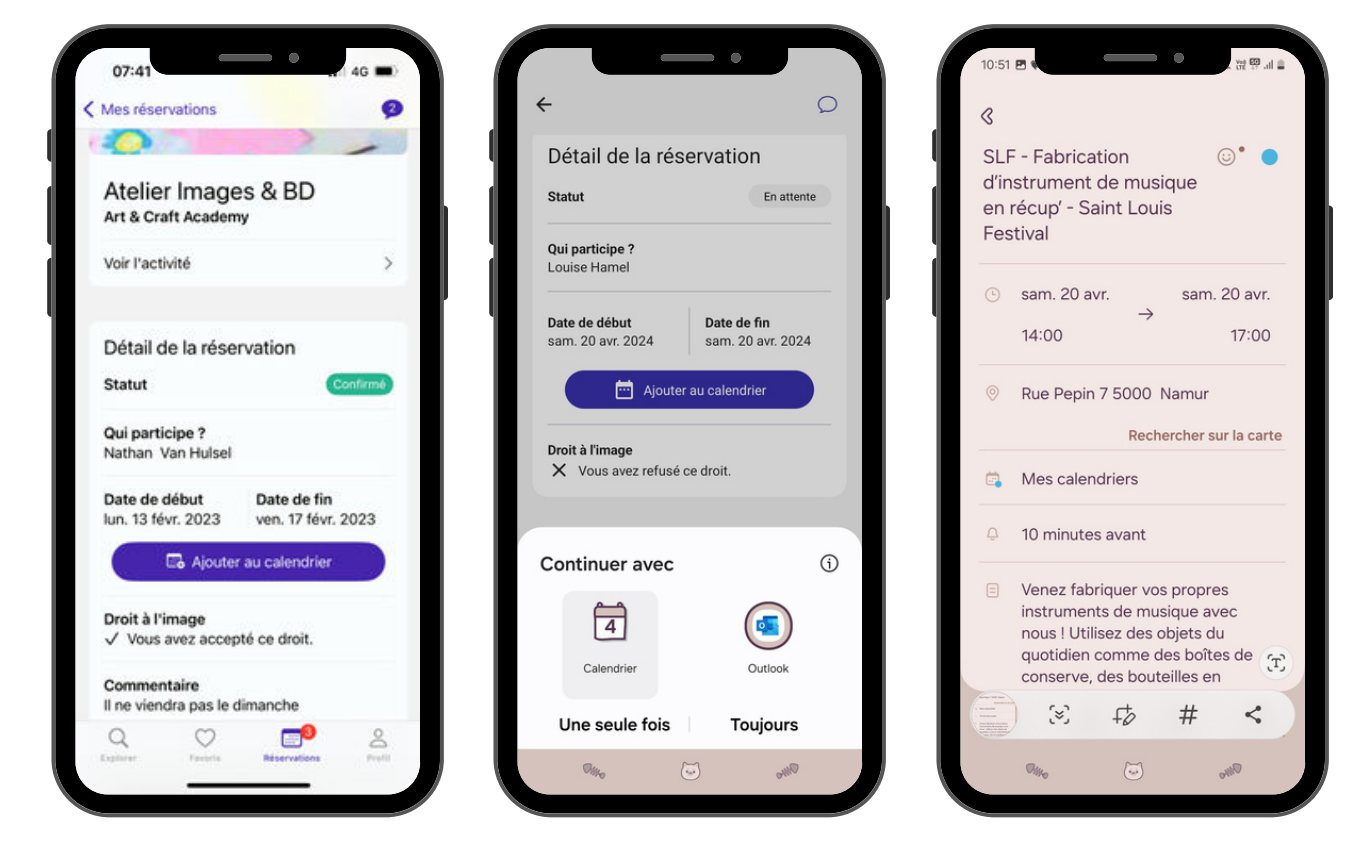

7/ Visualiser les communications reçues pour une réservation en cliquant où il y a une icone 9 et puis sur l'icone 9

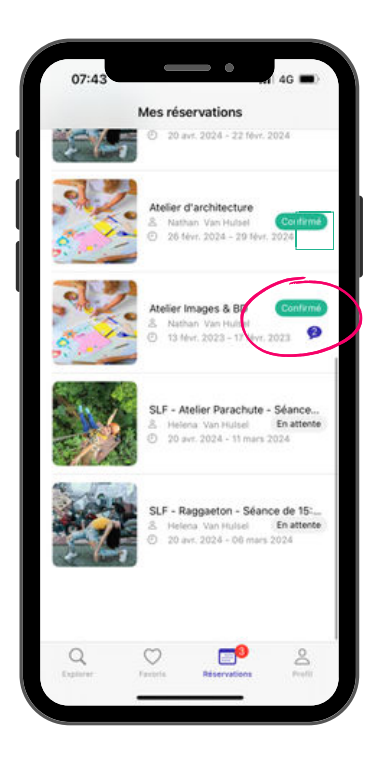

| Mes réservations                                                                                                    | C The                                  | 1           |
|----------------------------------------------------------------------------------------------------|----------------------------------------|-------------|
| ain                                                                                                    | ji J                                   |             |
| 200                                                                                                    |                                        | 1           |
| SLF - KIDDYN                                                                                                    | OTE - AI                               | elier       |
| Saint Louis Festival                                                                                                    |                                        |             |
| Saint Louis Festival                                                                                                    |                                        | >           |
| Saint Louis Festival<br>Voir l'activité<br>Détail de la réserva                                                                                         | ation                                  | >           |
| Saint Louis Festival<br>Voir l'activité<br>Détail de la réserva<br>Statut                                                                               | ation                                  | ><br>Refuse |
| Saint Louis Festival<br>Voir l'activité<br>Détail de la réserva<br>Statut<br>Qui participe ?<br>Nathan Van Hulsel                                       | ation                                  | ><br>Refusé |
| Saint Louis Festival<br>Voir l'activité<br>Détail de la réserva<br>Statut<br>Qui participe ?<br>Nathan Van Hulsel<br>Date de début<br>sam. 20 avr. 2024 | ation<br>Date de fin<br>dim, 21 avr. 2 | ><br>Refusé |

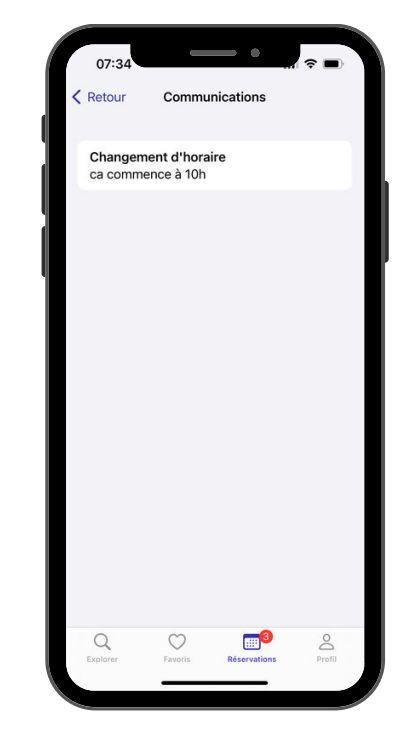